## MYSQL

| Description   | This page describes the MYSQL installation details for MAC OS. |
|---------------|----------------------------------------------------------------|
| os            | MAC OS - OS-X Yesomite                                         |
| MYSQL version | 5.7.12                                                         |
| Author        | Vijet Badigannavar (bvijet@gmail.com)                          |
| Date          | 22 Apr 2016                                                    |

## Softwares

- Mysql community server MYSQL 5.7.12 (link)
  Mysql workbench Workbench 6.3.6 (link)

## Steps

Step #1: Download the Mysql community server. Navigate to <u>link</u> and lick download.

|                        |                                                           | Windows Archives            | spring 20              | Misc Songs              |                 |                  |                      |
|------------------------|-----------------------------------------------------------|-----------------------------|------------------------|-------------------------|-----------------|------------------|----------------------|
| Enterprise Community H | Im Repository AP1 Repository SUSE Repository              | windows Archives            |                        |                         | i ( MysQL.com 💝 | Documentation    |                      |
|                        |                                                           |                             |                        |                         |                 |                  |                      |
|                        | Generally Available (GA) Releases                         |                             |                        |                         |                 |                  |                      |
|                        | MySQL Community Server 5.7.1                              | 2                           |                        |                         |                 |                  |                      |
|                        | Select Platform:                                          |                             |                        |                         |                 | Looking for prev | vious GA versions?   |
|                        | Mac OS X                                                  | 0                           |                        |                         |                 |                  |                      |
|                        | Packages for El Capitan (10.11) are com                   | patible with Yosemite (10.1 | 10) and Mavericks (1   | 0.9).                   |                 |                  |                      |
|                        | Mac OS X 10.11 (x86, 64-bit), TAR                         |                             |                        | 5.7.12                  | 337.0M          | i i              | Download             |
|                        | (mysql-5.7.12-osx10.11-x86_64.tar)                        |                             |                        |                         | MD5: 454261d3   | ca5f6849b723671e | 46ec5f13   Signatun  |
|                        | Mac OS X 10.11 (x86, 64-bit), Compressed T/<br>Test Suite | R Archive                   |                        | 5.7.12                  | 23.6M           | ſ                | Download             |
|                        | (mysql-test-5.7.12-osx10.11-x86_64.tar.gz)                |                             |                        |                         | MD5: 35e1249c   | d812be7a950e3e6a | 6699d700   Signature |
|                        | Mac OS X 10.11 (x86, 64-bit), Compressed T/               | R Archive                   |                        | 5.7.12                  | 313.5M          | Ľ.               | Download             |
|                        | (mysql-5.7.12-osx10.11-x86_64.tar.gz)                     |                             |                        |                         | MD5: cblec5d5   | 5b99270aaf8026be | ebc6£765   Signature |
|                        | Mac OS X 10.11 (x86, 64-bit), DMG Archive                 |                             |                        | 5.7.12                  | 334.4M          | Click            | Download             |
|                        | (mysql-5.7.12-osx10.11-x86_64.dmg)                        |                             |                        |                         | MD5: e3f7437a   | 2f46a02afbbd0e55 | alf35f2a   Signature |
|                        |                                                           |                             |                        |                         |                 |                  |                      |
|                        | We suggest that you use the MDS check                     | csums and GnuPG signatur    | res to verify the inte | grity of the packages y | ou download.    |                  |                      |
|                        |                                                           |                             |                        |                         |                 |                  |                      |
|                        |                                                           |                             |                        |                         |                 |                  |                      |
|                        |                                                           |                             |                        |                         |                 |                  |                      |

| ← → C<br>dev.mysql.com/download<br>Apps info M Gmail Facebook | ds/file/?id=462292                                                                     |                                        |                    |                    |            |             |               |                   |            |            |           |                  |           | ×.  |
|---------------------------------------------------------------|----------------------------------------------------------------------------------------|----------------------------------------|--------------------|--------------------|------------|-------------|---------------|-------------------|------------|------------|-----------|------------------|-----------|-----|
| 🚻 Apps 🚞 info M Gmail 📑 Facebook                              |                                                                                        |                                        |                    |                    |            |             |               |                   |            |            |           | <u>ن</u> ا ک     | BP CORS   | =   |
|                                                               | 🖸 YouTube 🚞 NEU 🎧 G                                                                    | it 📫 Android                           | Android_HS         | 🚹 Draw.io 👔        | spring     | SO SO       | Misc 🚺        | songs             | iii web    | 💥 Vij-Wiki | TA-PIAZZA | 🚞 Oth            | er Bookma | rks |
| E                                                             |                                                                                        |                                        |                    |                    |            |             |               |                   |            |            | Conta     | ict MySQL   Logi | n   Regis | er  |
| The v                                                         | world's most popular open source                                                       | database                               |                    |                    |            |             |               |                   |            |            |           |                  |           | -   |
| INIYSUL.                                                      | ySQL.com Downloads                                                                     | Docume                                 | entation           | Developer Zo       | one        |             |               |                   |            |            |           | f P              | 876       | 5   |
| Enterprise Community Yum R                                    | epository APT Repository                                                               | SUSE Repository                        | v Windows          | Archives           |            |             |               |                   |            |            |           |                  |           |     |
|                                                               |                                                                                        |                                        | -                  |                    |            |             |               |                   |            |            |           |                  |           | -   |
| MySQL on Windows                                              | Begin Your Do                                                                          | wnload                                 | l - myso           | ql-5.7.1           | 2-os)      | (10.1       | 1-x8          | 6_64              | .dmg       |            |           |                  |           |     |
| MySQL Yum Repository                                          | Login Now or Sign Up for a                                                             | free account.                          |                    |                    |            |             |               |                   |            |            |           |                  |           |     |
| MySQL APT Repository                                          | An Oracle Web Account provide                                                          | es you with the fo                     | llowing advanta    | ages:              |            |             |               |                   |            |            |           |                  |           |     |
| MySQL SUSE Repository                                         | <ul> <li>Fast access to MySQL software</li> </ul>                                      | e downloads                            |                    |                    |            |             |               |                   |            |            |           |                  |           |     |
| MySQL Community Server                                        | <ul> <li>Download technical White Pap</li> <li>Post messages in the MvSOL I</li> </ul> | ers and Presentat<br>Discussion Forums | tions              |                    |            |             |               |                   |            |            |           |                  |           |     |
| MySQL Cluster                                                 | <ul> <li>Report and track bugs in the M</li> </ul>                                     | /lySQL bug system                      |                    |                    |            |             |               |                   |            |            |           |                  |           |     |
| MySQL Fabric                                                  | <ul> <li>Comment in the MySQL Docu</li> </ul>                                          | mentation                              |                    |                    |            |             |               |                   |            |            |           |                  |           |     |
| MySQL Router                                                  |                                                                                        |                                        |                    |                    |            |             |               |                   |            |            |           |                  |           |     |
| MySQL Utilities                                               |                                                                                        |                                        | Login »            |                    | Sig        | gn Up :     | »             |                   |            |            |           |                  |           |     |
| MySQL Shell                                                   |                                                                                        | using                                  | g my Oracle Web a  | account            | for an Or  | acle Web ac | ccount        |                   |            |            |           |                  |           |     |
| MySQL Workbench                                               | MySQL.com is using Orac                                                                | le SSO for authen                      | tication. If you a | already have an    | Oracle We  | b account,  | , click the L | ogin link. (      | Otherwise, | you can    |           |                  |           |     |
| MySQL Connectors                                              | signup for a free account                                                              | by clicking the Sig                    | gn Up link and fo  | following the inst | tructions. |             |               |                   |            |            |           |                  |           |     |
| Other Downloads                                               |                                                                                        |                                        |                    |                    |            |             |               |                   |            |            |           |                  |           |     |
| Click                                                         | No thanks, just start my dow                                                           | nload.                                 |                    |                    |            |             |               |                   |            |            |           |                  |           |     |
| CONTACT SALES                                                 | PRODUCTS                                                                               |                                        | DOWNLO             | ADS                |            | DOC         |               | FION<br>e Manuals |            |            |           |                  |           |     |

Installer will be downloaded on to the system.

Step #2: Install Mysql Workbench. Navigate to link and lick on Download.

| Enterprise Community | Yum Repository APT Repository SUSE Repo                      | itory Windows      | Archives       |                 |          |     | Ny MysQ | L.com 🧳       | Documentation      | > Developer Zor      |
|----------------------|--------------------------------------------------------------|--------------------|----------------|-----------------|----------|-----|---------|---------------|--------------------|----------------------|
|                      | Looking for the legacy MySQL GUI Tools But                   | ndle (Administrato | r, Query Brows | er, Migration T | oolkit)? |     |         |               |                    |                      |
|                      | <ul> <li>Read the EOL Announcement for the MySC</li> </ul>   | L GUI Tools Bundle | c.             |                 |          |     |         |               |                    |                      |
|                      | <ul> <li>Download Archives for the (EOL) MySQL GL</li> </ul> | II Tools Bundle    |                |                 |          |     |         |               |                    |                      |
|                      | Thank you for your support!                                  |                    |                |                 |          |     |         |               |                    |                      |
|                      | Generally Available (GA) Releases                            |                    |                |                 |          |     |         |               |                    |                      |
|                      | MySQL Workbench 6.3.6                                        |                    |                |                 |          |     |         |               |                    |                      |
|                      | Select Platform:                                             |                    |                |                 |          |     |         |               | Looking for prev   | ious GA versions?    |
|                      | Mac OS X                                                     | ٢                  |                |                 |          |     |         |               |                    |                      |
|                      | Mac OS X (x86, 64-bit), DMG Archive                          |                    |                |                 | 6.:      | 3.6 |         | 73.0N         | CLICK              | Download             |
|                      | (mysql-workbench-community-6.3.6-osx-x86_64                  | dmg)               |                |                 |          |     |         | MD5: 1000b7a3 | 1c64dod22316857e2e | e8bd£67b   Signature |
|                      |                                                              |                    |                |                 |          |     |         |               |                    |                      |

| CONTACT SALES             | PRODUCTS                 | DOWNLOADS              | DOCUMENTATION           |  |
|---------------------------|--------------------------|------------------------|-------------------------|--|
| USA: +1-866-221-0634      | MySQL Enterprise Edition | MySQL Community Server | MySQL Reference Manuals |  |
| Canada: +1-866-221-0634   | MySQL Standard Edition   | MySQL Cluster          | MySQL Workbench         |  |
|                           | MySQL Classic Edition    | MySQL Fabric           | Expert Guides           |  |
| Germany: +49 89 143 01280 | MySQL Cluster CGE        | MySQL Utilities        | Topic Guides            |  |
| France: +33 1 57 60 83 57 | MySQL Embedded (OEM/ISV) | MySQL Workbench        | MySQL Cluster           |  |
| Italy: +39 02 249 59 120  |                          |                        |                         |  |
| UK: +44 207 553 8447      | SERVICES                 | ABOUT MYSQL            | LEGAL                   |  |
| Japan: 0120 065556        | Training                 | Contact Us             | Legal Policies          |  |

| 🖲 🔍 🌑 🛛 💽 MySQL :: Begin Your Do      |                                                                                                    |
|---------------------------------------|----------------------------------------------------------------------------------------------------|
| ← → C 🗋 dev.mysql.com/de              | ownloads/file/7id=460634 🔗 😳 🔤 🗏                                                                                                    |
| 🔛 Apps 🚞 info M Gmail 📑 Fa            | icebook 🤷 YouTube 📄 NEU 🎧 Git 🌞 Android 📄 Android HS 🔣 Draw.io 🚞 spring 🚔 SG 🕋 Misc 🕋 songs 🕋 WEB 🗶 Vij-Wiki 🎦 TA-PIAZZA 👘 Other Bookmark          |
| MySQL                                 | The world's most popular open source database                                                                                                    |
|                                       | MySQL.com Downloads Documentation Developer Zone                                                                                                   |
| Enterprise Community                  | Yum Repository APT Repository SUSE Repository Windows Archives                                                                                     |
|                                       |                                                                                                    |
| MySQL on Windows                      | Begin Your Download - mysql-workbench-community-6.3.6-osx-x86_64.dmg                                                                               |
| MySQL Yum Repository                  | Lonin Neuron Flow 110 Free free encount                                                                                                    |
| MySQL APT Repository                  | Login Now of Sign Up for a free account.<br>An Oracle Web Account provides you with the following advantages:                                      |
| MySQL SUSE Repository                 | Fast access to MySQL software downloads                                                                                                    |
| MySQL Community Server                | Download technical White Papers and Presentations     Destinations                                                                                 |
| MySQL Cluster                         | Report and track bugs in the MySQL bug system                                                                                                    |
| MySQL Fabric                          | Comment in the MySQL Documentation                                                                                                    |
| MySQL Router                          |                                                                                                    |
| MySQL Utilities                       | Login » Sign Up »                                                                                                    |
| MySQL Shell                           | using my Oracle Web account for an Oracle Web account                                                                                              |
| MySQL Workbench                       | MySQL.com is using Oracle SSO for authentication. If you already have an Oracle Web account, click the Login link. Otherwise, you can              |
| MySQL Connectors                      | signup for a free account by clicking the Sign Up link and following the instructions.                                                             |
| Other Downloads                       | No thanks, just start my download.                                                                                                    |
| CONTACT SALES<br>USA: +1-866-221-0634 | PRODUCTS         DOWNLOADS         DOCUMENTATION           MySQL Enterprise Edition         MySQL Community Server         MySQL Reference Manuals |

Download the installer on to the system.

## Step #3: Install MYSQL server.

• Double click on the mysql-5.7.12-osx10.11-x86\_64.dmg file that is downloaded in Step#1 & follow the steps.

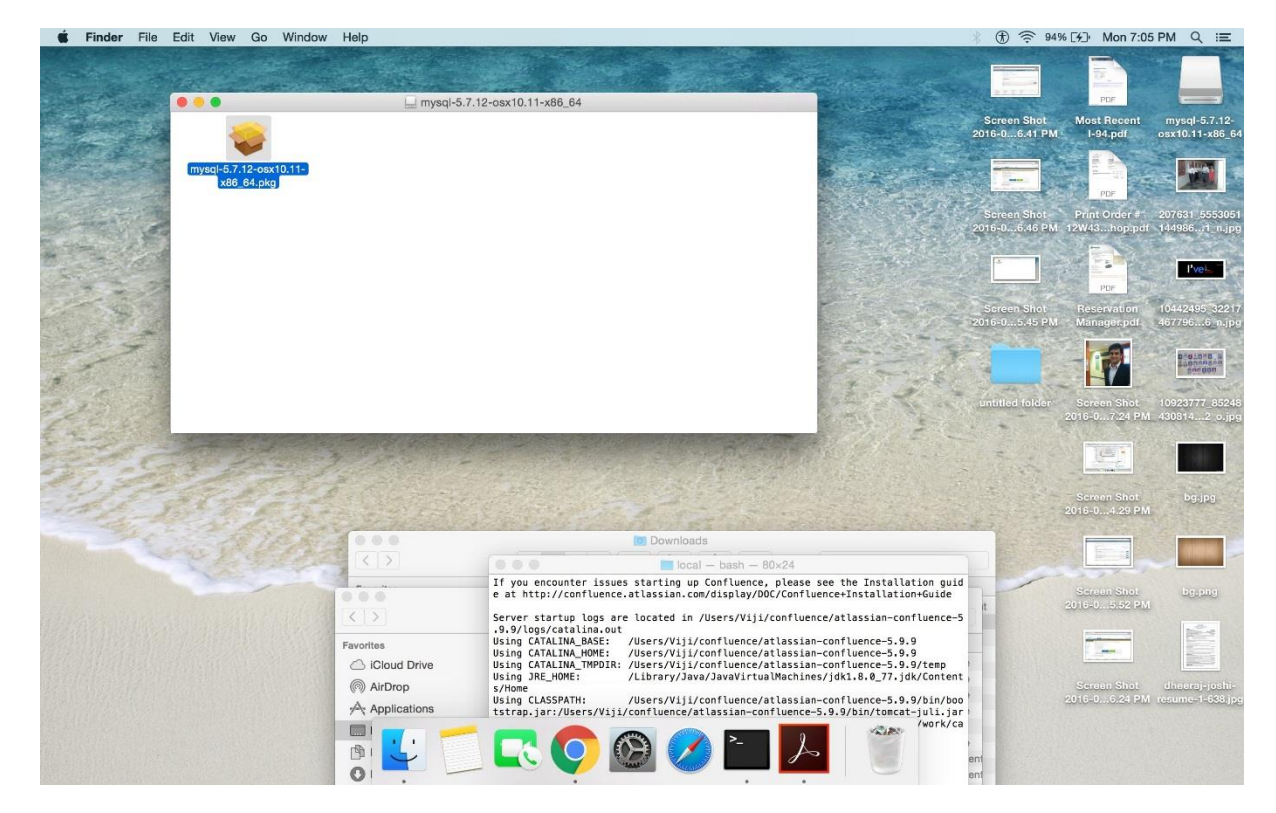

• Install the software. Click continue.

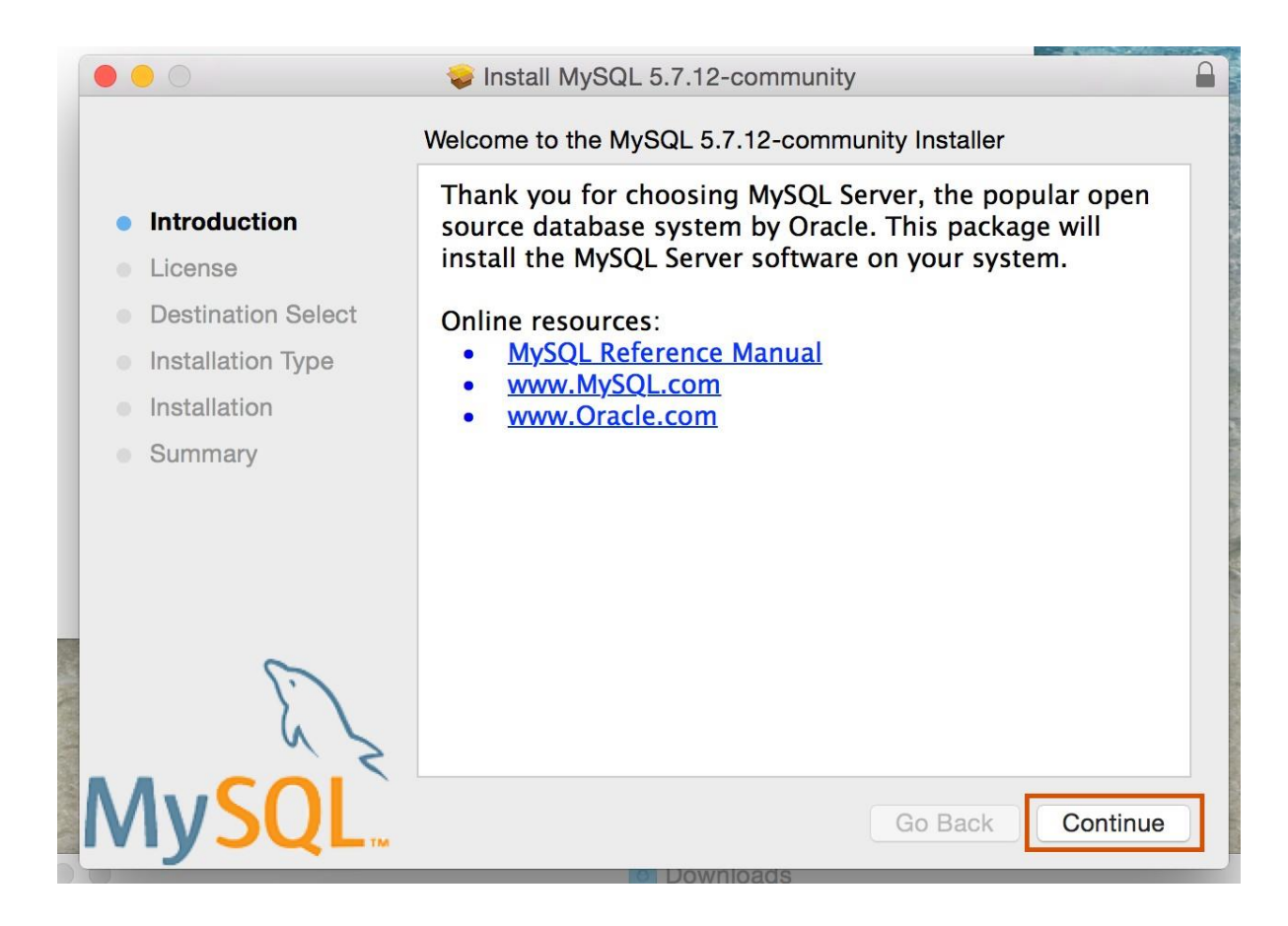

• Click continue. (If you have time read the license agreement)

|                                        | 💝 Install MySQL 5.7.12-community                                                                                                    |  | Terrana a                 |  |  |  |  |
|----------------------------------------|----------------------------------------------------------------------------------------------------|--|---------------------------|--|--|--|--|
|                                        | Software License Agreement                                                                                                    |  | THE OWNER OF              |  |  |  |  |
| Introduction                           | GNU GENERAL PUBLIC LICENSE<br>Version 2, June 1991                                                                                                    |  | A DECOMPANY OF THE OWNER. |  |  |  |  |
| License                                | Copyright (C) 1989, 1991 Free Software Foundation, Inc.,                                                                                                    |  |                           |  |  |  |  |
| <ul> <li>Destination Select</li> </ul> | Everyone is permitted to copy and distribute verbatim copies                                                                                                    |  |                           |  |  |  |  |
| Installation Type                      | of this license document, but changing it is not allowed.                                                                                                    |  |                           |  |  |  |  |
| Installation                           | Preamble                                                                                                    |  |                           |  |  |  |  |
| Summary                                | The licenses for most software are designed to take away your freedom to share and change it. By contrast, the GNU General Public License is intended to guarantee your freedom to share and change free software-to make sure the software is free for all its users. This General Public License applies to most of the Free Software Foundation's software and to any other program whose authors commit to using it. (Some other Free Software Foundation software is covered by the GNU Lesser General Public License instead.) You can apply it to your programs, too. |  |                           |  |  |  |  |
|                                        | When we speak of free software, we are referring to freedom, not price. Our General Public Licenses are designed to make sure that you have the freedom to distribute copies of free software (and charge for                                                                                                    |  |                           |  |  |  |  |
|                                        | Print Save Go Back Continue                                                                                                    |  |                           |  |  |  |  |

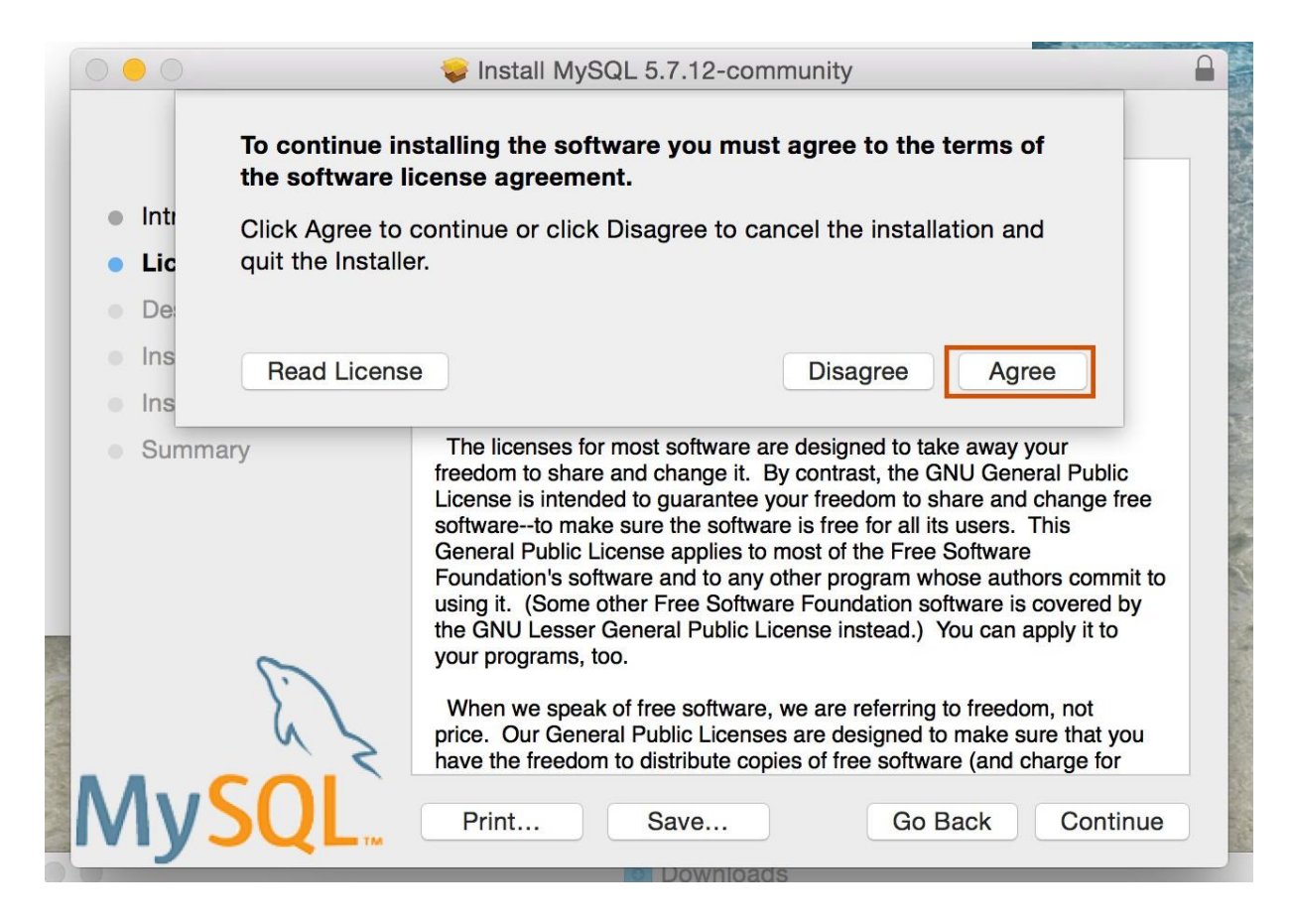

• Install the server.

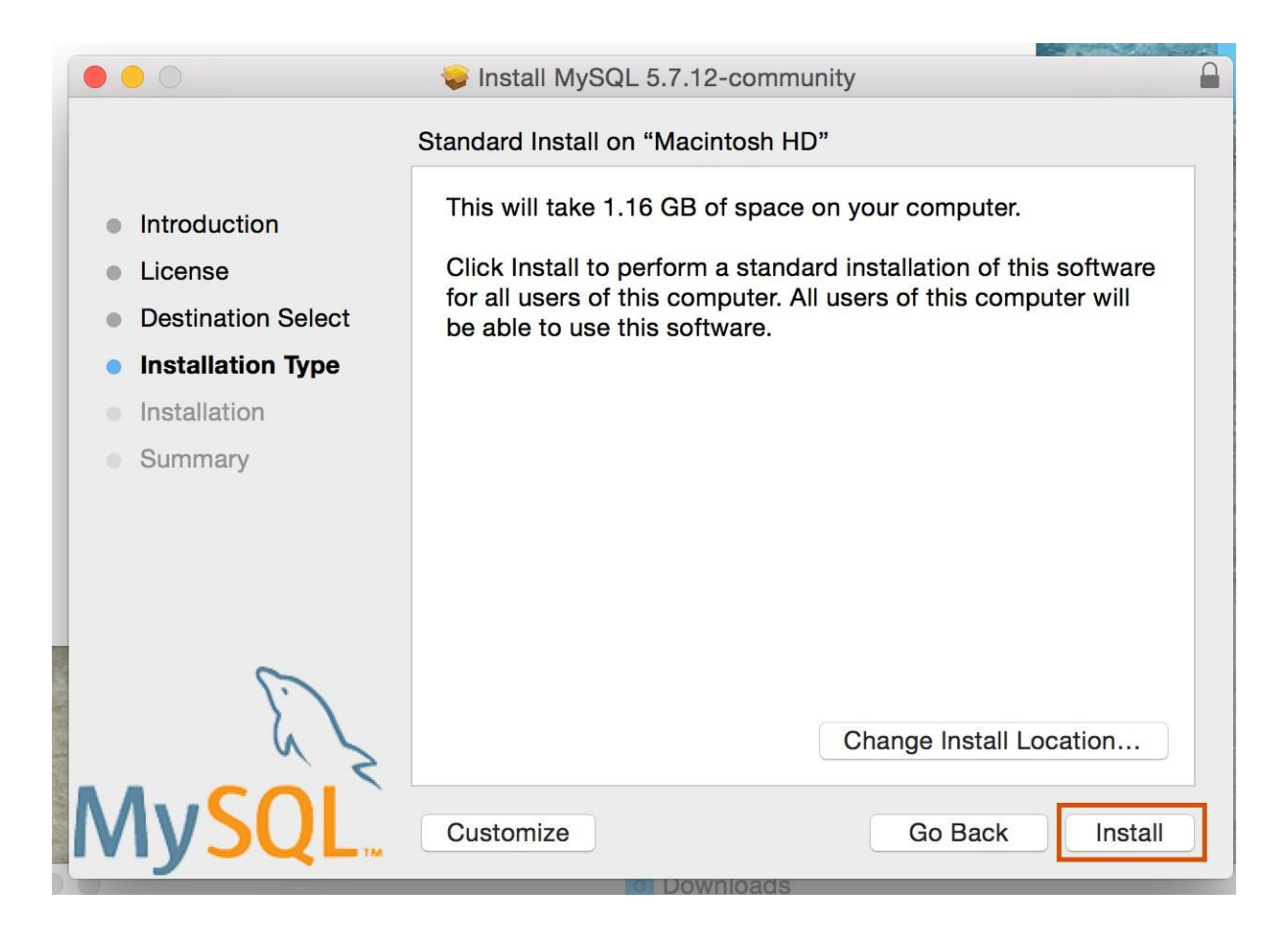

• If prompted for password, type the MAC userId and password.

| <ul> <li>Introduct</li> </ul> |      | Installer is<br>your passw | trying to install new software. Type<br>ford to allow this. |          |
|-------------------------------|------|----------------------------|-------------------------------------------------------------|----------|
| License                       |      | Username:                  | Vijet                                                       |          |
| Destinat                      |      | Password:                  | •••••                                                       |          |
| Installati                    |      |                            |                                                             |          |
| Installat                     |      |                            | Cancel Install Software                                     |          |
| <ul> <li>Summar</li> </ul>    |      |                            |                                                             |          |
|                               |      |                            |                                                             |          |
|                               |      |                            |                                                             |          |
|                               |      |                            |                                                             |          |
|                               | Es   |                            |                                                             |          |
| MyS                           | SQL. |                            | Go Back                                                     | Continue |

• Very important step! Don't forget to **NOTE** this password.

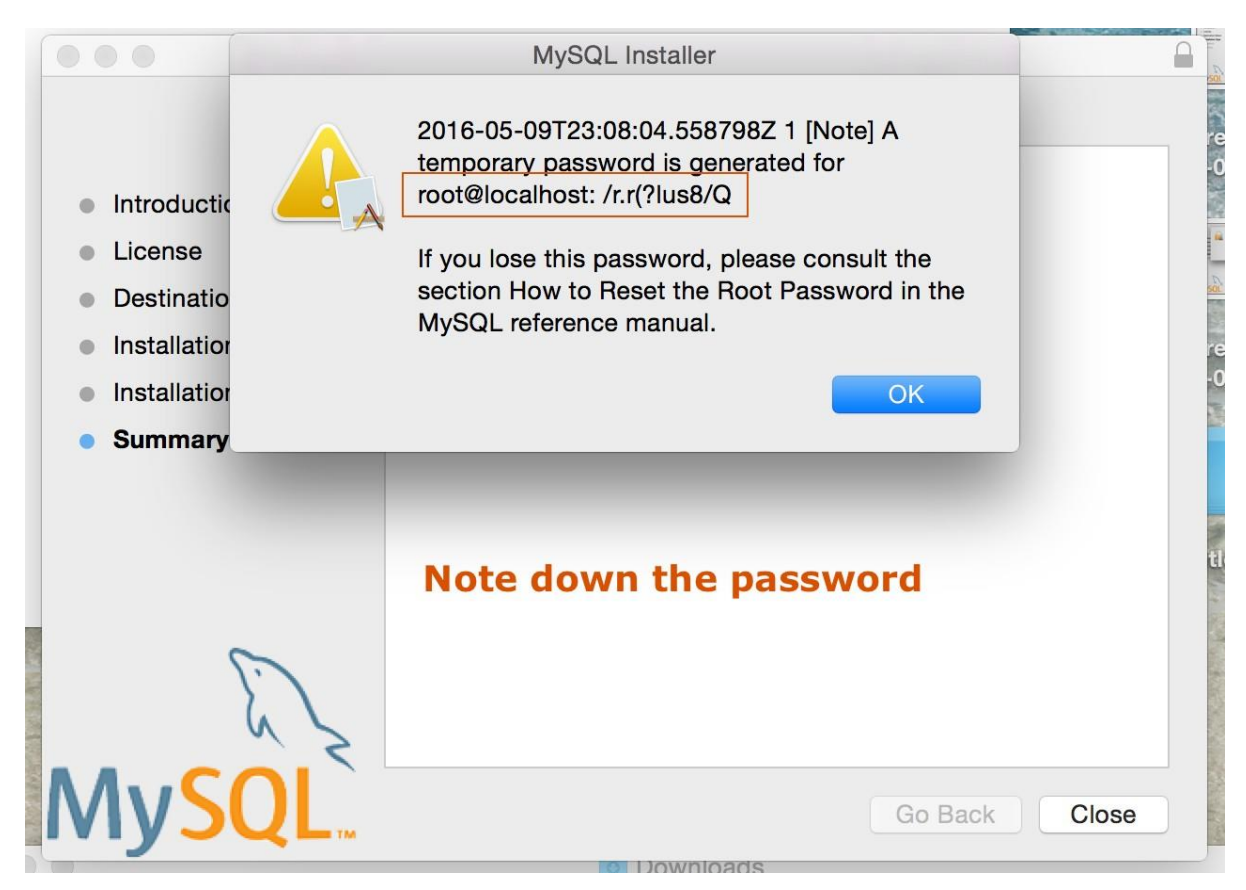

NOTE:

root@localhost:/r.r(?lus8/Q Here, root: is the username of default user(Admin) who can login on to the system. localhost: is the host from which the client(Admin) is connecting. Usually, this will be localhost itself! /r.r(?lus8/Q : is the default password that is generated by the MYSQL server for the admin (can be changed later)

Click close.

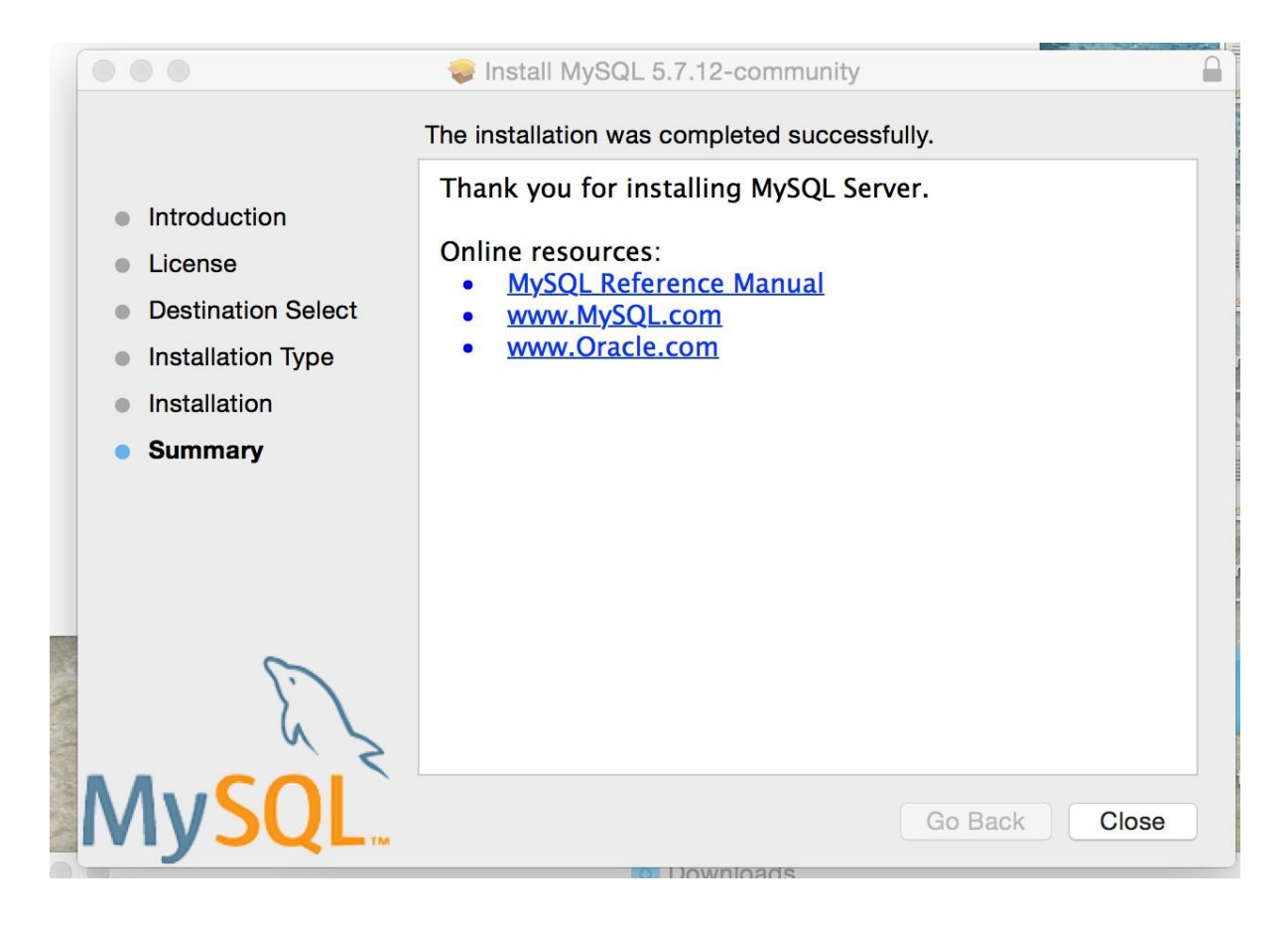

- MySQL should be installed.
  - Verify the installation. Click on **System Preferences**on MAC and check if there is MYSQL icon installed on the system. Click on MySQL icon.

| •••               |                           |              | System P              | references           | (                      | Q Search        | 8             |
|-------------------|---------------------------|--------------|-----------------------|----------------------|------------------------|-----------------|---------------|
| General           | Desktop &<br>Screen Saver | ogeo<br>Dock | Mission<br>Control    | Language<br>& Region | Security<br>& Privacy  | Spotlight       | Notifications |
| Displays          | Energy<br>Saver           | Keyboard     | Mouse                 | Trackpad             | Printers &<br>Scanners | Sound           |               |
| iCloud            | Internet<br>Accounts      | Extensions   | Network               | Bluetooth            | Sharing                |                 |               |
| Users &<br>Groups | Parental<br>Controls      | App Store    | Dictation<br>& Speech | Date & Time          | Startup<br>Disk        | Time<br>Machine | Accessibility |
| FUSE for OS 3     | X Java                    | ()<br>MySQL  |                       |                      |                        | Juai - Daoit    | UVALT         |

• Uncheck Automatically Start MySQL Server on Startup(Recommended but not mandatory) and click on Start MySQL Server.

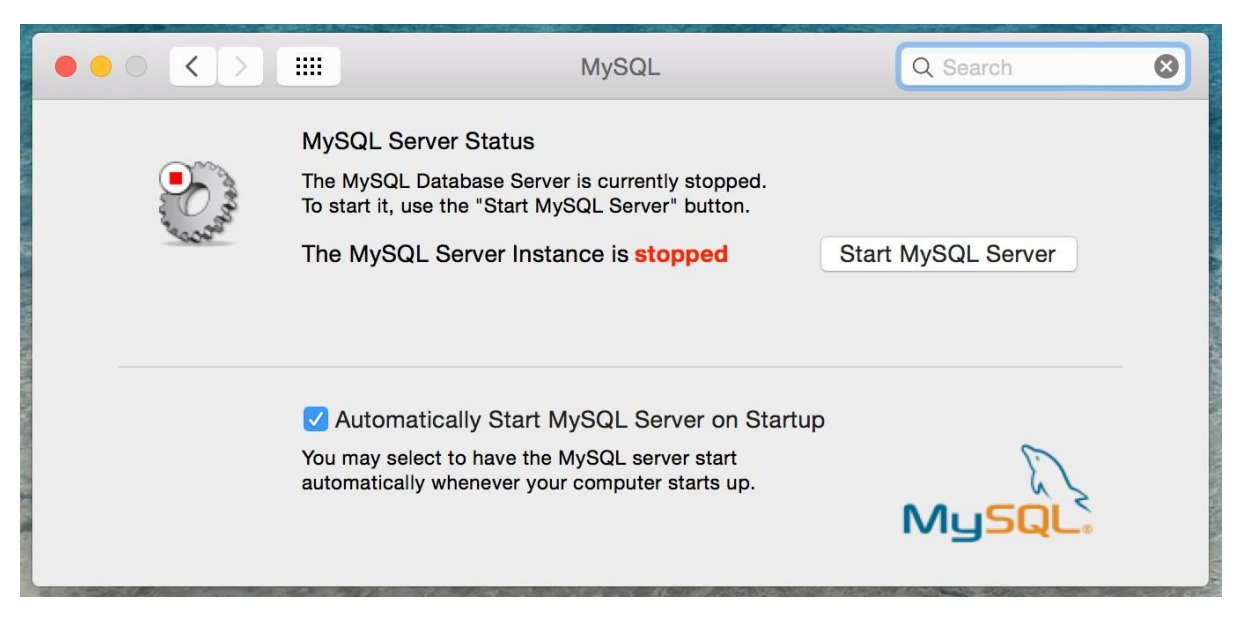

• You should see the screen something like this

| ••• <>                                                                                                    | <b>IIII</b> MySQL                                                                                                    | Q Search                                                                                                | ⊗ |
|----------------------------------------------------------------------------------------------------|----------------------------------------------------------------------------------------------------|----------------------------------------------------------------------------------------------------|---|
| Server and a server and a server a server a s | MySQL Server Status<br>The MySQL Database Server is started and rea<br>To shut the Server down, use the "Stop MySQL<br>The MySQL Server Instance is running<br>If you stop the server, you and your application<br>be able to use MySQL and all current connection | dy for client connections.<br>Server" button.<br>Stop MySQL Server<br>s will not<br>ons will be closed. |   |
|                                                                                                    | Automatically Start MySQL Server on<br>You may select to have the MySQL server start<br>automatically whenever your computer starts u                                                                                                    | Startup<br>p. MySQL                                                                                     |   |

Voila! MySQL server is setup

Step #4: Configuring the root user and accessing the MySQL client.

• Navigate to the installation directory and start the command line client. Open the terminal and navigate to the installation folder. On Mac (OSX Yesomite) it is located at /usr/local/mysql-5.7.12-osx10.11-x86\_64/bin.

\$cd /usr/local/mysql-5.7.12-osx10.11-x86\_64/bin

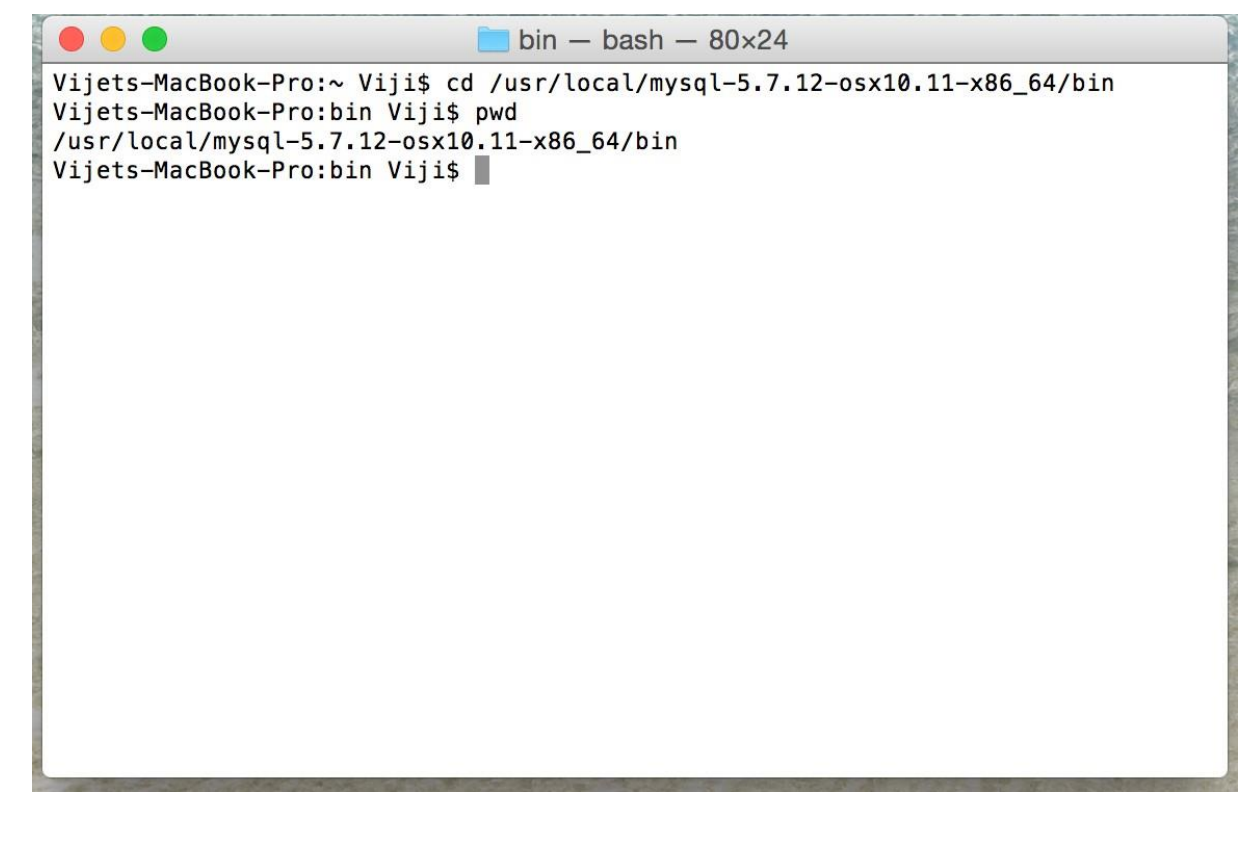

• Start the client. To start the client type

bin\$ ./mysql -u root -p

Enter the password that is being noted in the Step#3.

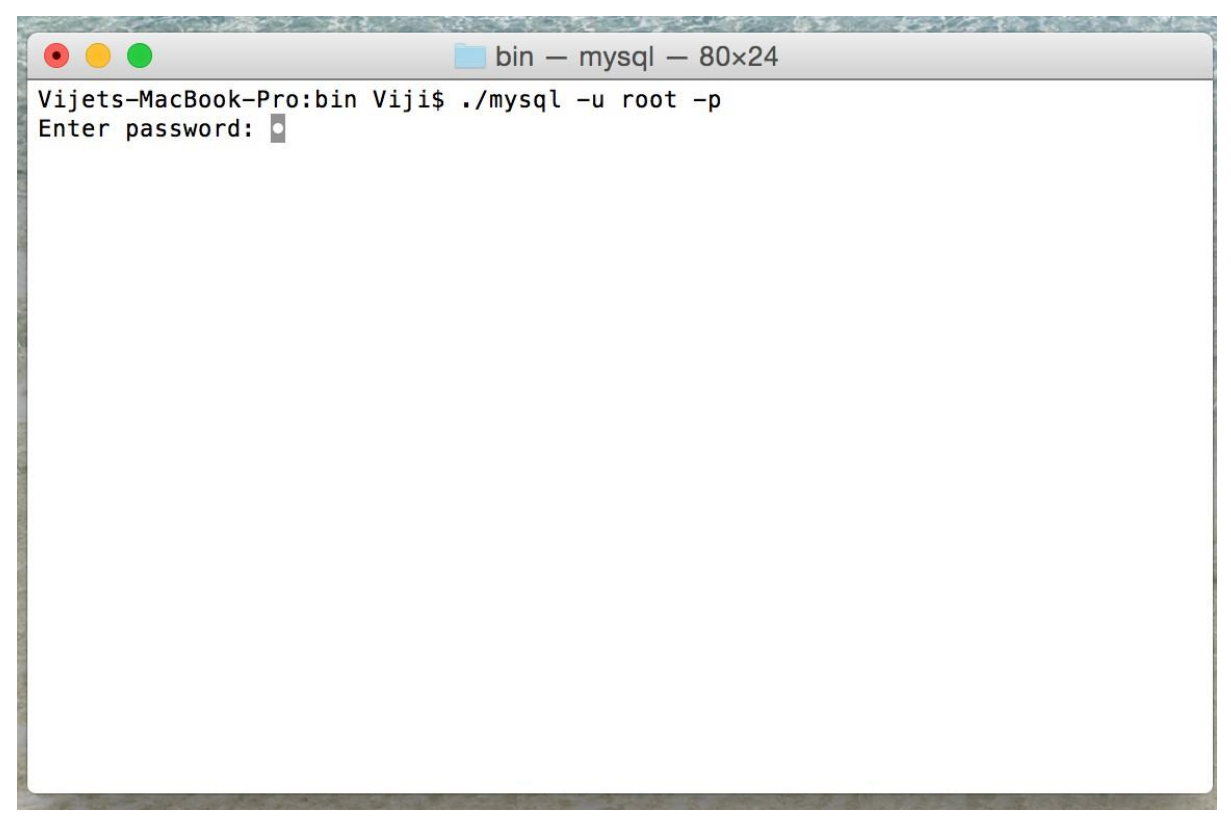

mysql> should appear

```
bin - mysql - 80×24
Vijets-MacBook-Pro:bin Viji$ ./mysql -u root -p
Enter password:
Welcome to the MySQL monitor. Commands end with ; or \g.
Your MySQL connection id is 519
Server version: 5.7.12
Copyright (c) 2000, 2016, Oracle and/or its affiliates. All rights reserved.
Oracle is a registered trademark of Oracle Corporation and/or its
affiliates. Other names may be trademarks of their respective
owners.
Type 'help;' or '\h' for help. Type '\c' to clear the current input statement.
mysql>
```

• Update the password for the root user. Type the following commands on the prompt.

This will change the user root's password to root. To use another string replace 'root' with your password choice for the password.

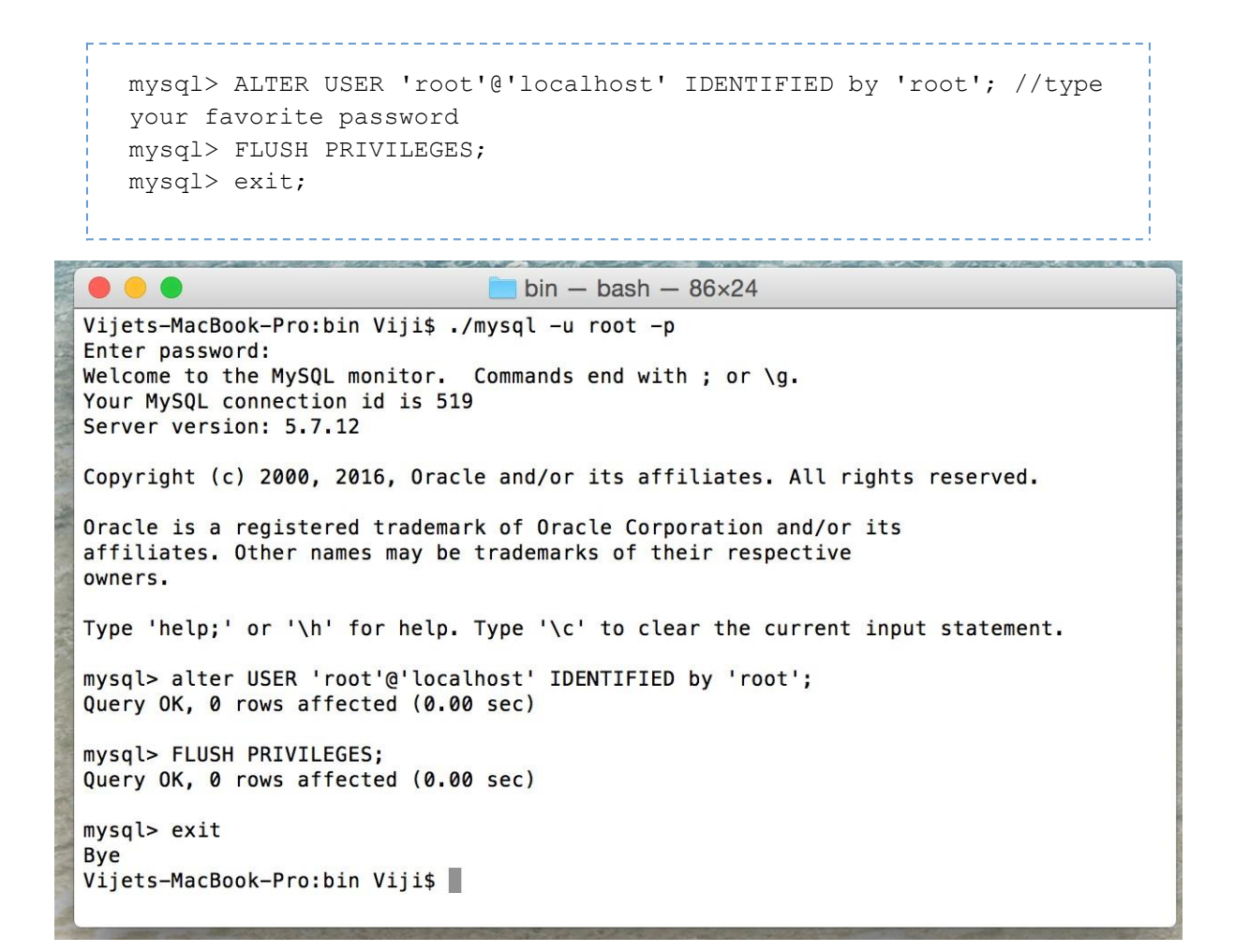

• Verify the password change is successful.

bin\$ ./mysql -u root -proot

NOTE

U There is no space after -p. Replace the root with the password which you gave in the earlier step.

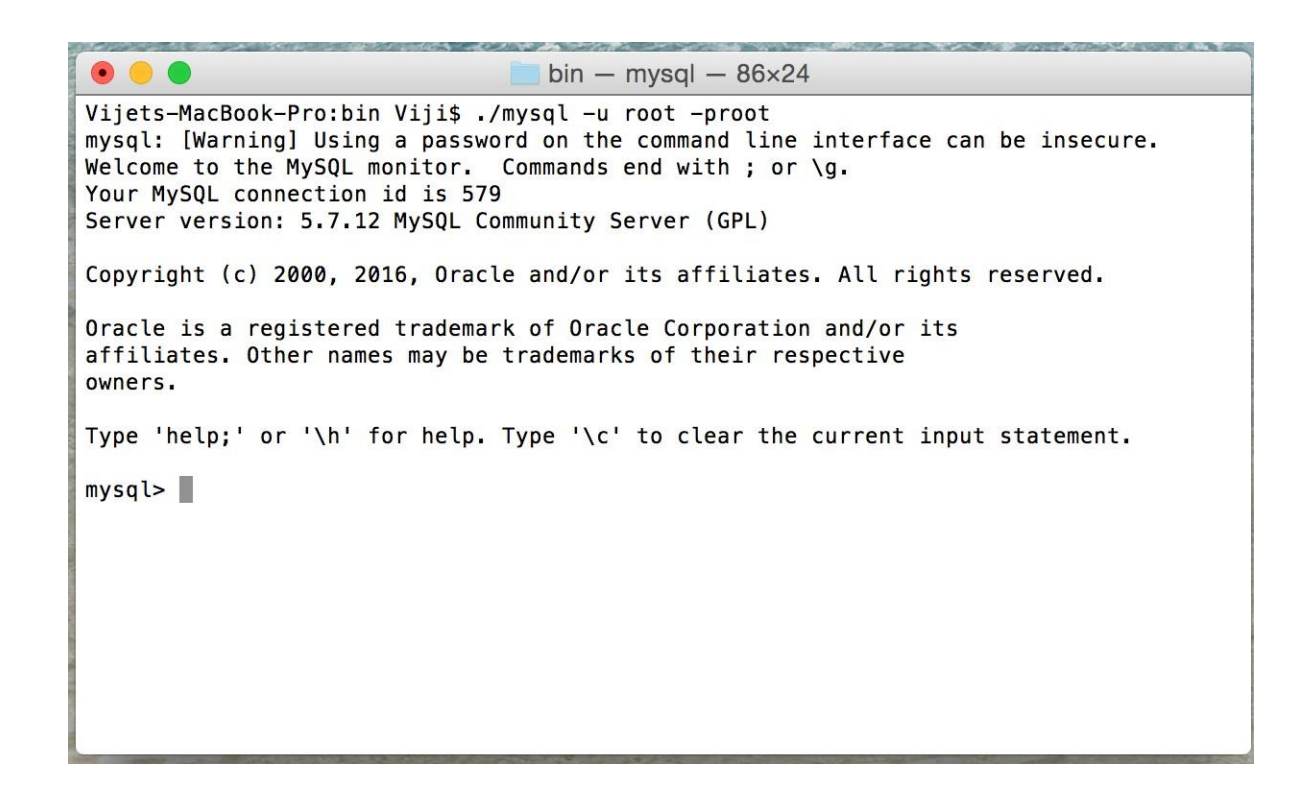

You should see the same prompt as earlier! Voila, admin for your server is configured

Step #5: Installing MySQL workbench. Follow the below steps to configure the workbench.

- Double click on **mysql-workbench-community-6.3.6-osx-x86\_64.dmg** file that you downloaded in Step#2.
  - Drag the icon into the Applications

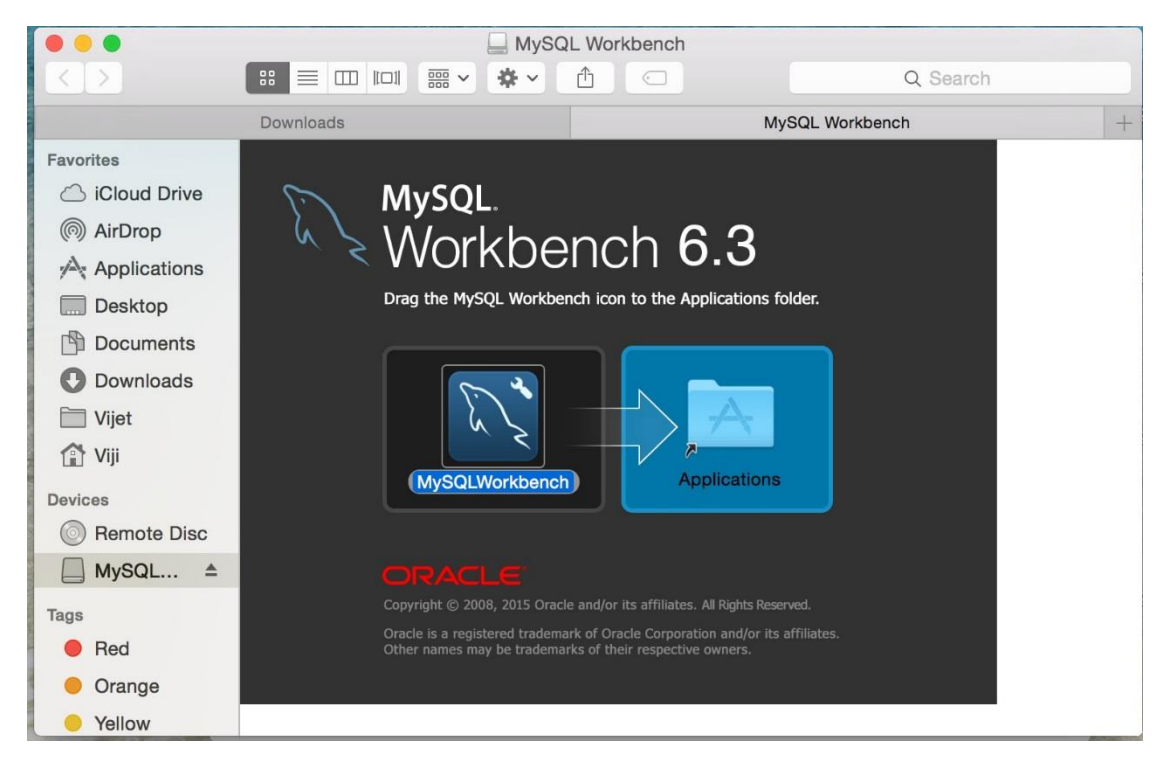

• Open the finder(cmd+space) and type MySQL Workbench

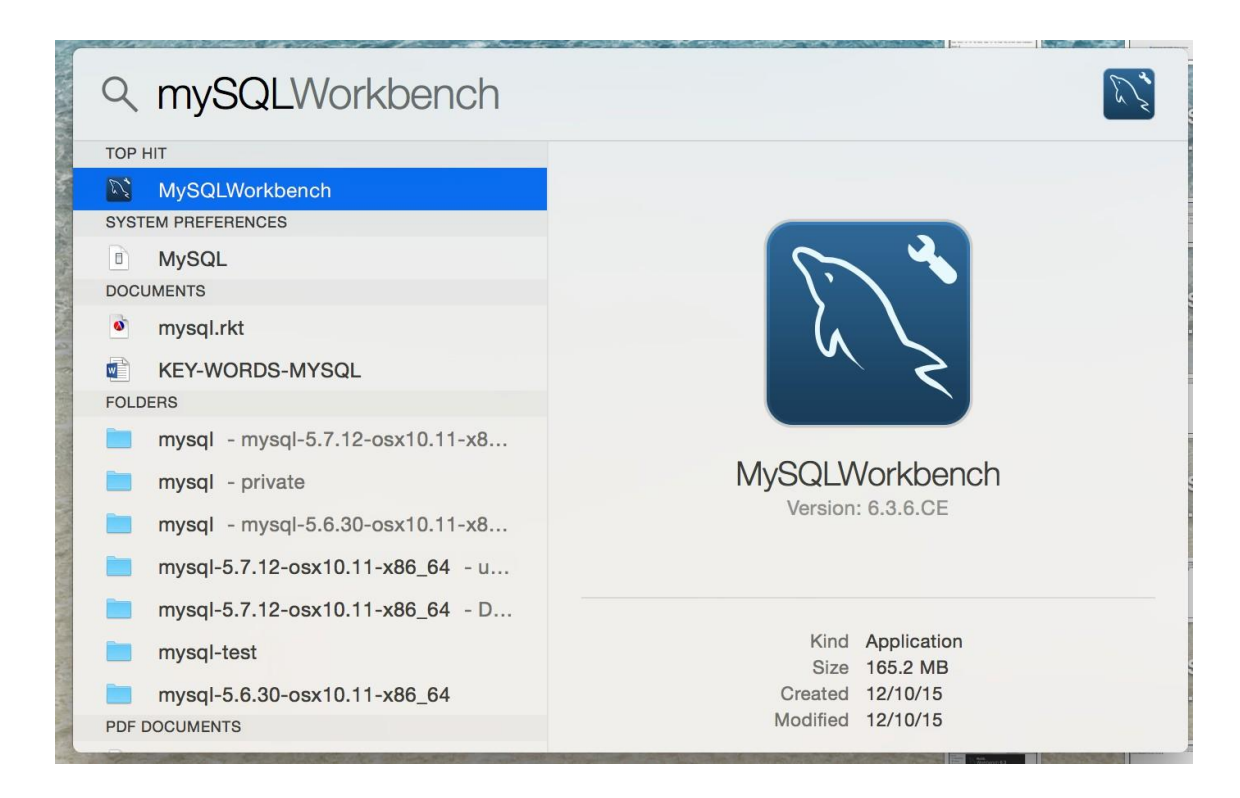

Open Workbench

| K MySQLWorkbench File Edit View Database Tools Scripting Help | 🛞 💮 🛜 89% 🔳 Mon 11:07 PM 🔍 😑 |
|---------------------------------------------------------------|------------------------------|
| MySQL Workbench                                               |                              |
| MySQL Connections 🙆 🗞 🔍 🔍                                     | Shortcuts                    |
|                                                               | MySQL Utilities              |
|                                                               | Database Migration           |
|                                                               | MySQL Bug Reporter           |
|                                                               | Workbanch Blogs              |
|                                                               | Planet MySQL                 |
|                                                               | Workbench Forum              |
| Models 🏵 🕲 Ø                                                  | Scripting Shell              |
| stviša_full<br>©                                              |                              |
|                                                               |                              |
| Ready.                                                        |                              |
|                                                               | 3                            |

• Click on + sign

| SQLWorkbench File Edit View                                                     | Database Tools Scripting | Help            | * 🖲 🔶                | 89% 🔳 Mon 11:07 PM Q 😑 |
|---------------------------------------------------------------------------------|--------------------------|-----------------|----------------------|------------------------|
|                                                                                 |                          | MySQL Workbench |                      |                        |
| MySQL Connections ⊕ ⊗                                                           |                          |                 | Q Filter connections | Shortcuts              |
|                                                                                 |                          |                 |                      | MySQL Utilities        |
|                                                                                 |                          |                 |                      | Database Migration     |
|                                                                                 |                          |                 |                      | MySQL Bug Reporter     |
|                                                                                 |                          |                 |                      | Workbench Blogs        |
|                                                                                 |                          |                 |                      | Planet MySQL           |
|                                                                                 |                          |                 |                      | Workbench Forum        |
| Models ⊕ ⊜ ⊘                                                                    |                          |                 |                      | Scripting Shell        |
| sakila_full<br>Retonto/Resources//SharedSupport<br>solate<br>O 10 Dec 15, 08:55 |                          |                 |                      |                        |
|                                                                                 |                          |                 |                      |                        |
| Ready                                                                           |                          |                 |                      |                        |
|                                                                                 |                          |                 |                      |                        |
|                                                                                 |                          | ) 🕲 🧭 🖆 🚣 🕻     |                      |                        |

Create a new connection

| •••                                    | Setup New Con                    | nection                                                                          |
|----------------------------------------|----------------------------------|----------------------------------------------------------------------------------|
| Connection Name:<br>Connection Method: | Standard (TCP/IP) Parameters SSL | Type a name for the connection   Method to use to connect to the RDBMS  Advanced |
| Hostname:                              | 127.0.0.1 Port: 3306             | Name or IP address of the server host - and TCP/<br>IP port.                     |
| Username:                              | root                             | Name of the user to connect with.                                                |
| Password:                              | Store in Keychain Clear          | The user's password. Will be requested later if it's not set.                    |
| Default Schema:                        |                                  | The schema to use as default schema. Leave blank to select it later.             |
| Configure Server N                     | Management                       | Test Connection Cancel OK                                                        |

• Update the connection parameters

```
Connection Name: Connection(any name)
Connection Method: Standard (TCP/IP)
Hostname: 127.0.0.1
Port: 3306
Username: root
Password: root (give the one that you gave in the above step)
```

......

| •••                |                   | Setup New Connection |                                                                         |
|--------------------|-------------------|----------------------|-------------------------------------------------------------------------|
| Connection Name:   | Connection        |                      | Type a name for the connection                                          |
| Connection Method: | Standard (TCP/IP) |                      | Method to use to connect to the RDBMS                                   |
|                    | Par               | ameters SSL Advanced |                                                                         |
| Hostname:          | 127.0.0.1         | Port: 3306           | Name or IP address of the server host - and TCP/<br>IP port.            |
| Username:          | root              |                      | Name of the user to connect with.                                       |
| Password:          | Store in Keychain | Clear                | The user's password. Will be requested later if it's not set.           |
| Default Schema:    |                   |                      | The schema to use as default schema. Leave<br>blank to select it later. |
|                    |                   |                      |                                                                         |
|                    |                   |                      |                                                                         |
|                    |                   |                      |                                                                         |
|                    |                   |                      |                                                                         |
|                    |                   |                      |                                                                         |
|                    |                   |                      |                                                                         |
| Configure Server M | lanagement        |                      | Test Connection Cancel OK                                               |

• Click on Store in Keychain & update the password that you gave in the earlier step

|                                                        | Setup New Connection                                                                                                    |
|--------------------------------------------------------|----------------------------------------------------------------------------------------------------|
| Connection Name:<br>Connection Method:                 | Connection     Type a name for the connection       Standard (TCD/ID)     Store Password For Connection                                                                                                    |
| Hostname:<br>Username:<br>Password:<br>Default Schema: | 127.0.0       Service:       Mysql@127.0.0.1:3306       of the server host - and TCP/         Toot       User: root       onnect with.         Stor       Cancel       OK         s default schema. Leave r.       r. |
| Configure Server M                                     | Management Test Connection Cancel OK                                                                                                    |

Click on Test connection and test

| •••                | Setup New Connection    |                                                                         |
|--------------------|-------------------------|-------------------------------------------------------------------------|
| Connection Name:   | Connection              | Type a name for the connection                                          |
| Connection Method: | Standard (TCP/IP)       | Method to use to connect to the RDBMS                                   |
|                    | Parameters SSL Adva     | nced                                                                    |
| Hostname:          | 127.0.0.1 Port: 3306    | Name or IP address of the server host - and TCP/<br>IP port.            |
| Username:          | root                    | Name of the user to connect with.                                       |
| Password:          | Store in Keychain Clear | The user's password. Will be requested later if it's not set.           |
| Default Schema:    |                         | The schema to use as default schema. Leave<br>blank to select it later. |
|                    |                         |                                                                         |
|                    |                         |                                                                         |
|                    |                         |                                                                         |
|                    |                         |                                                                         |
|                    |                         |                                                                         |
|                    |                         |                                                                         |
|                    |                         |                                                                         |
| Configure Server M | Management              | Test Connection Cancel OK                                               |
|                    |                         |                                                                         |

| MySQLWorkbench File Edit View                                                            | v Database Tools S      | cripting Help                                                                                                    |                                                                         | 🕀 🚖 89% 🔳 Mon 11:08 PM 🔍 😑                                                                                                    |
|------------------------------------------------------------------------------------------|-------------------------|----------------------------------------------------------------------------------------------------|-------------------------------------------------------------------------|----------------------------------------------------------------------------------------------------|
| 000                                                                                      |                         | MySQL Workbench                                                                                                    |                                                                         |                                                                                                    |
|                                                                                          |                         |                                                                                                    |                                                                         |                                                                                                    |
| MySQL Connections ⊕ ®                                                                    | Connection Name: Connec | Setup New Connection<br>connection<br>Successfully made the MySQL connection<br>Information related to this connection:<br>Host: 127.0.0.1<br>Wate: root<br>SSL: not enabled<br>SSL: not enabled<br>A successful MySQL connection was made with<br>the parameters defined for this connection. | Type a name for the connection                                          | Shortcuts           Shortcuts           Image: MySQL Utilities           Image: Database Migration           Image: MySQL Bug Reporter |
|                                                                                          | Defi                    | ок                                                                                                    | The schema to use as default schema. Leave<br>blank to select it later. | Vorkbench Blogs Planet MySOL Workbench Forum Scrimiton Shall                                                                           |
| Models 🐨 🌚 🔊<br>sokie_ful<br>tartisResource/GrandSupport<br>earlie<br>0 10 Dec 15, 08:55 | Configure Server Ma     | inagement                                                                                                    | Test Connection Cancel OK                                               |                                                                                                    |
| Ready.                                                                                   | <u> </u>                | S 📀 🙆 🖉 🖿                                                                                                    |                                                                         | ian l                                                                                                    |

Click OK and you will taken to the dash board with the new connection

| K MySQLWorkbench File Edit View Database Tools Scripting Help | 🛞 🛞 🎅 89% 🔳 Mon 11:08 PM 🔍 😑 |
|---------------------------------------------------------------|------------------------------|
| MySQL Workbench                                               |                              |
| MySQL Connections (9) (9)                                     | Shortcuts                    |
| Connection                                                    | MySQL Utilities              |
|                                                               | Database Migration           |
|                                                               | MySQL Bug Reporter           |
|                                                               | Workbench Blogs              |
|                                                               | Planet MySQL                 |
|                                                               | Workbench Forum              |
| Models To 🐵 O                                                 | Scripting Shell              |
| sakila_ful                                                    |                              |
|                                                               |                              |
| Ready.                                                        |                              |
|                                                               |                              |

• Double click on the Connection

| <b>ś MySQLWorkbench</b> File Edit View Database Tools Scripting Help    | 🛞 🛞 🛜 89% 🔳 Mon 11:08 PM 🔍 😑 |
|-------------------------------------------------------------------------|------------------------------|
| MySQL Workbench                                                         |                              |
| MySQL Connections                                                       | Shortcuts                    |
| Connection                                                              | MySQL Utilities              |
| <u><u><u><u></u></u> <u>127 00 13306</u></u></u>                        | Database Migration           |
|                                                                         | MySQL Bug Reporter           |
|                                                                         | Workbench Blogs              |
|                                                                         | Planet MySQL                 |
|                                                                         | Workbench Forum              |
| Models ⊕ ⊜ ⊘                                                            | Scripting Shell              |
| sakta_Auli<br>SiSiSiSi AnresSi _port<br>Si selini<br>C 10 Dec 15, 08:55 |                              |
|                                                                         |                              |
| Ready.                                                                  | -                            |
|                                                                         |                              |

• You will be taken to this screen.

| <b>MySQLWorkbench</b> File Edit | View Query Database Server Tools Scripting Help 🚸 🛞 🔶 89% | Mon 11:08 PM                   | / Q :≡   |
|---------------------------------|-----------------------------------------------------------|--------------------------------|----------|
| •••                             | MySQL Workbench                                           |                                |          |
| Connection ×                    |                                                           |                                |          |
|                                 |                                                           | 0                              |          |
| MANAGEMENT                      | F Query 1 ×                                               | Context Help                   | Snippets |
| Server Status                   | 📄 🖬 🖉 💯 🕵 📀 🚳 🕝 😳 🐻 🛛 Limit to 1000 rows 🛛 🔂 📩 🕩 🔍 🐧 🖃    | < ► <b>1 1 1 1 1 1 1 1 1 1</b> |          |
| Users and Privileges            | 1                                                         | No Context Help                |          |
| Status and System Variables     |                                                           |                                |          |
| 🔔 Data Export                   |                                                           |                                |          |
| 🛓 Data Import/Restore           |                                                           |                                |          |
| INSTANCE                        |                                                           |                                |          |
| Startup / Shutdown              |                                                           |                                |          |
| Server Logs     Options File    |                                                           |                                |          |
| PERFORMANCE                     |                                                           |                                |          |
| Dashboard                       |                                                           |                                |          |
| 🖑 Performance Reports           |                                                           |                                |          |
| 🕉 Performance Schema Setup      |                                                           |                                |          |
| SCHEMAS 🚸 🖉                     |                                                           |                                |          |
| Q Filter objects                |                                                           |                                |          |
| ▶ 📄 sys                         |                                                           |                                |          |
|                                 |                                                           |                                |          |
|                                 |                                                           |                                |          |
|                                 | 100% ^ 1:1                                                |                                |          |
|                                 | Action Output 🗘                                           |                                |          |
|                                 | Time Action Besponse Duration / Fetch Time                |                                |          |
|                                 |                                                           |                                |          |
|                                 |                                                           |                                |          |
|                                 |                                                           |                                |          |
|                                 |                                                           |                                |          |
| Object Info Session             |                                                           |                                |          |
| No object selected              |                                                           |                                |          |
| SQL Editor Opened.              |                                                           |                                |          |
|                                 |                                                           |                                |          |
|                                 |                                                           |                                |          |
|                                 |                                                           |                                |          |

Type show databases

| MySQLWorkbench File Edit                | View Query Database Server | Tools Scripting Help       |            | * 🕀 🔶 89%             | Mon 11:09 PM    | / Q ≔    |
|-----------------------------------------|----------------------------|----------------------------|------------|-----------------------|-----------------|----------|
|                                         |                            | MySQL Workbend             | h          |                       |                 |          |
| Connection ×                            |                            |                            |            |                       |                 |          |
| 8 8 8 8 8 8 8 8 8 8 8 8 8 8 8 8 8 8 8 8 |                            |                            |            |                       | Ø               |          |
| MANAGEMENT 2                            | 🗲 Query 1 🗙                |                            |            |                       | Context Help    | Snippets |
| Server Status                           | 🗀 🖬 🖉 🖗 👰 🚱 🚳 🖉 🕼          | 🕽 🐻 🛛 Limit to 1000 rows 🔂 | 🏡 🚿 Q. 🕦 🔍 |                       | < > B7 187      | 0        |
| Client Connections                      | 1 • show databases:        |                            |            |                       | No Context Help |          |
| Status and System Variables             |                            |                            |            |                       |                 |          |
| 🕹 Data Export                           |                            |                            |            |                       |                 |          |
| 🕹 Data Import/Restore                   |                            |                            |            |                       |                 |          |
| INSTANCE                                |                            |                            |            |                       |                 |          |
| Startup / Shutdown                      |                            |                            |            |                       |                 |          |
| Server Logs                             |                            |                            |            |                       |                 |          |
|                                         |                            |                            |            |                       |                 |          |
| Dashboard                               |                            |                            |            |                       |                 |          |
| 8 Performance Reports                   |                            |                            |            |                       |                 |          |
| 👌 Performance Schema Setup              |                            |                            |            |                       |                 |          |
| SCHEMAS 🚸 🖉                             |                            |                            |            |                       |                 |          |
| Q Filter objects                        |                            |                            |            |                       |                 |          |
| ▶ 🗐 sys                                 |                            |                            |            |                       |                 |          |
|                                         |                            |                            |            |                       |                 |          |
|                                         |                            |                            |            |                       |                 |          |
|                                         | 100% 0 181                 |                            |            |                       |                 |          |
|                                         | Action Output              |                            |            |                       | 1               |          |
|                                         | Time Action                |                            | Response   | Duration / Fetch Time |                 |          |
|                                         |                            |                            |            |                       |                 |          |
|                                         |                            |                            |            |                       |                 |          |
|                                         |                            |                            |            |                       |                 |          |
|                                         |                            |                            |            |                       |                 |          |
| Object Info Service                     |                            |                            |            |                       |                 |          |
| No object selected                      |                            |                            |            |                       |                 |          |
|                                         |                            |                            |            |                       |                 |          |
| SQL Editor Opened.                      |                            |                            |            |                       |                 |          |
|                                         |                            | N 🔊 📼                      |            | N.P.                  |                 |          |
|                                         |                            |                            |            |                       |                 |          |
|                                         |                            |                            |            |                       |                 |          |

• Hit the Flash Button

| SQLWorkbench File Edit                                                                                                    | View Query Database Server Tools | Scripting Help         |           | × 🛞 🔶 89%             | ■ Mon 11:09 PM Q :三                     |
|----------------------------------------------------------------------------------------------------|----------------------------------|------------------------|-----------|-----------------------|-----------------------------------------|
| •••                                                                                                    |                                  | MySQL Workbench        |           |                       |                                         |
| Connection ×                                                                                                    |                                  |                        |           |                       |                                         |
|                                                                                                    | 1 1                              |                        |           |                       |                                         |
| MANAGEMENT **                                                                                                    | F Query 1 ×                      |                        |           |                       | Context Help Snippets                   |
| Server Status Server Status Client Connections Users and Privileges Status and System Variables Status Ad System Variables Lata Export Lata Import/Restore | 1 Show databases;                | Limit to 1000 rows 🙃 🔆 | 🧟 d' 11 e |                       | A ▶ B A A A A A A A A A A A A A A A A A |
| INSTANCE C<br>Startup / Shutdown<br>Server Logs<br>POptions File                                                                                           |                                  |                        |           |                       |                                         |
| PERFORMANCE                                                                                                    |                                  |                        |           |                       |                                         |
| SCHEMAS 🚸 📲                                                                                                    |                                  |                        |           |                       |                                         |
| Q Filter objects                                                                                                    |                                  |                        |           |                       |                                         |
| aya 🖯 4                                                                                                    |                                  |                        |           |                       |                                         |
|                                                                                                    | 100% 🗘 16:1                      |                        |           |                       |                                         |
|                                                                                                    | Action Output 0                  |                        |           |                       |                                         |
|                                                                                                    | inne Action                      |                        | Hesponse  | Duration / Fetch Time |                                         |
|                                                                                                    |                                  |                        |           |                       |                                         |
| Object Info Session<br>No object selected                                                                                                    |                                  |                        |           |                       |                                         |
| SQL Editor Opened.                                                                                                    |                                  |                        |           |                       |                                         |
|                                                                                                    | 🛂 🗂 🔜 🌍                          | 🙆 🧭 🛅                  |           |                       |                                         |

• You should see the output like this!

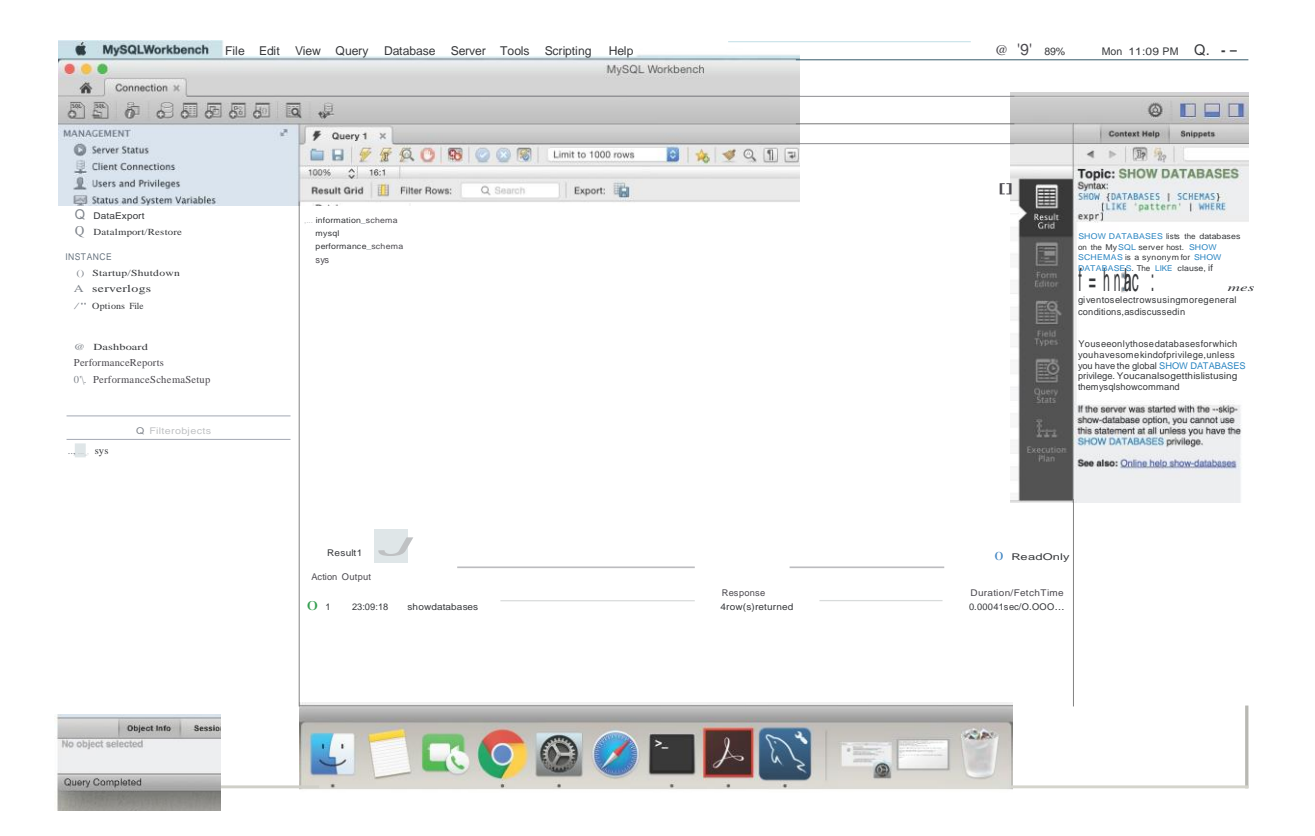

• Done ......